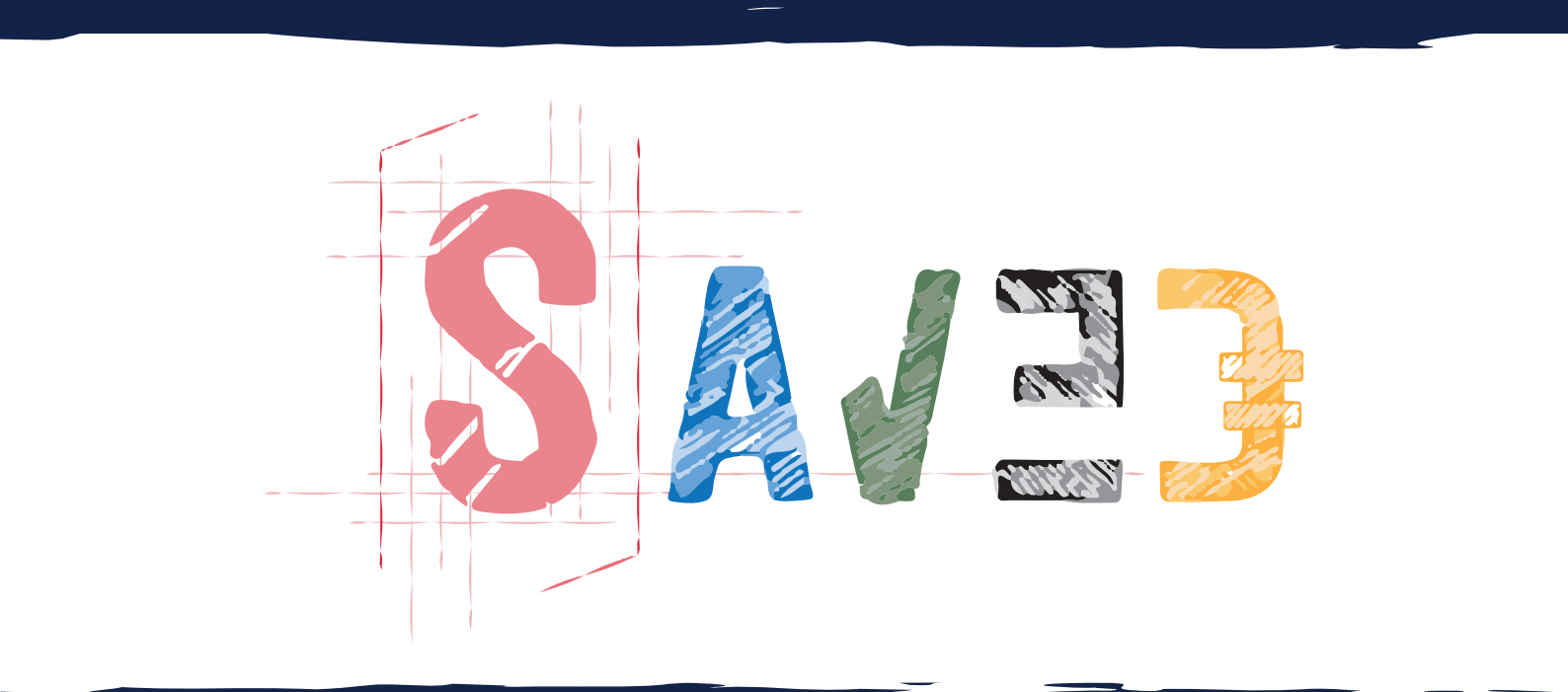

# MODE D'EMPLOI Administrateurs

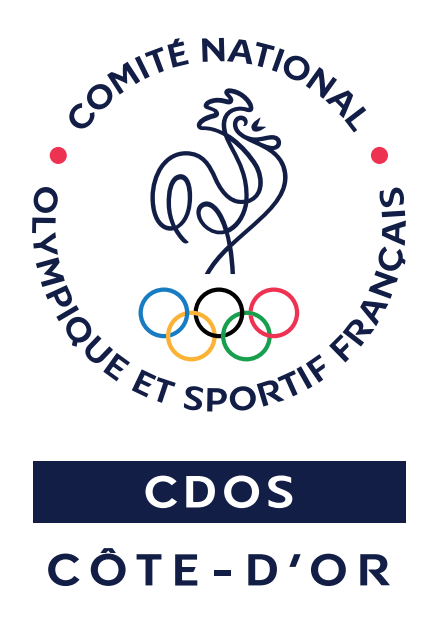

Copyright - Outil conçu par le CDOS 21©

#### **OBJECTIFS**

#### LES FRAIS DE DÉPLACEMENTS :

Indispensable si vous souhaitez être remboursé de vos frais engagés dans le cadre de votre activité bénévole ou renoncer au remboursement afin d'en faire don.

À noter : Le fait de renoncer au remboursement de ces frais au bénéfice d'une association reconnue d'intérêt général peut vous ouvrir droit, sous certaines conditions, à une déduction fiscale au sein de votre déclaration d'impôts.

#### LA VALORISATION DU BÉNÉVOLAT :

La finalité est de mettre en lumière l'utilité sociale du bénévolat. Or, par définition, le bénévolat ne génère aucun flux financier, n'est pas systématiquement comptabilisé et n'apparaît donc pas dans les documents comptables classiques tels que le bilan, le compte de résultat ou les annexes. Toutefois, il peut paraître pertinent pour l'association de valoriser cette contribution bénévole en complément des données financières, afin de restituer une image fidèle et complète de l'ensemble de ses activités.

#### LE CUMUL DES HEURES BÉNÉVOLES :

Cette application vous permettra de justifier les heures de bénévolat effectuées et d'assurer un suivi précis en tant que dirigeant associatif.

Elle est notamment utile d'une part, pour la déclaration des heures bénévoles des membres de l'association via la plateforme <u>lecomptebenevole.associations.gouv.fr</u> et d'autre part, pour leur validation par le référent CEC (Compte Engagement Citoyen) de l'association par l'intermédiaire de la plateforme <u>lecompteasso.associations.gouv.fr</u>.

## PAGE DE CONNEXION

Rendez-vous sur saved.cdos21.org/login afin d'accéder à la page de connexion de l'application

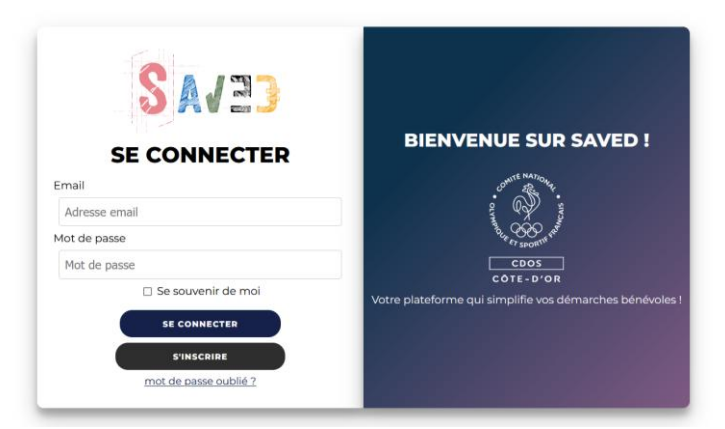

## PAGE D'INSCRIPTION

Une fois votre compte bénévole (ou utilisateur) créé vous pourrez vous connecter avec votre identifiant (adresse email) et votre mot de passe. Ce dernier pourra être modifié en cas de perte ou si besoin, en cliquant sur <u>mot de passe oublié ?</u>

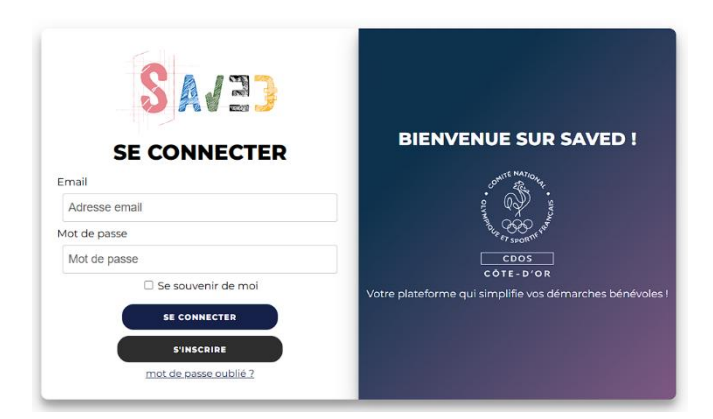

## PAGE D'ACCUEIL

Une fois connecté, vous serez automatiquement redirigé vers la page d'accueil de l'application. Vous y retrouverez l'ensemble de vos données, à savoir les dons, les remboursements, le nombre d'heures de bénévolat, la valorisation financière et les kilomètres parcourus avec la possibilité de les trier par année.

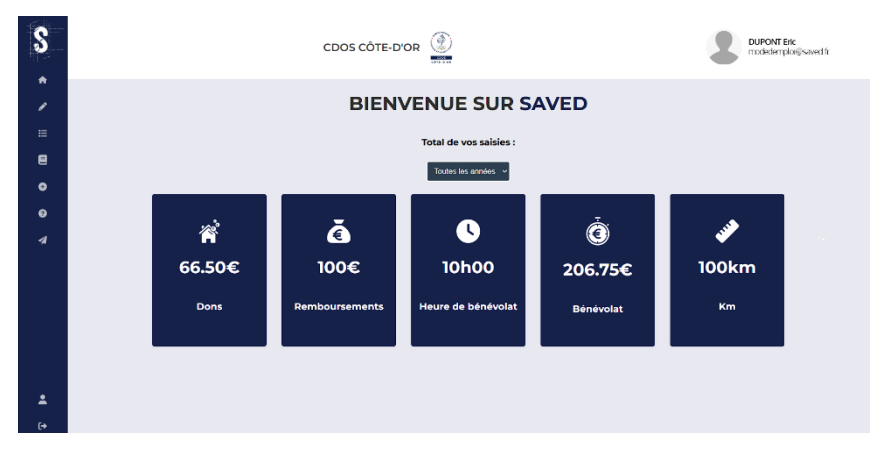

#### PAGE LISTE DES ASSOCIATIONS

Afin de commencer à utiliser l'application, il est impératif d'être rattaché à au moins une association, dès lors vérifiez si votre association est déjà inscrite en cliquant sur

Vous accéderez alors à la liste des associations déjà inscrites, triées par défaut selon l'ordre d'inscription. Toutefois afin de faciliter votre démarche, un moteur de recherche par mots clefs, par région et par département est à votre disposition. Si votre association est déjà enregistrer, un simple clic sera nécessaire pour en devenir adhérent.

Il vous suffira donc de cliquer sur pour rejoindre l'association et débuter l'utilisation de SAVED.

| S AVE3                                                             | CDOS CÔTE-D'OR                                                                                                    |          |
|--------------------------------------------------------------------|----------------------------------------------------------------------------------------------------|----------|
| ACCUEIL                                                            | Toutes les régions v Tous les départements v                                                                                                    |          |
| 🖋 SAISIE                                                           | Rechercher par nom d'association         1         2         3         4         5         6         7         8         9         10         >                                                                                                    |          |
| E RECAPITULATIE                                                    | CDOS CÔTE-D'OR COMITÉ IÈRE COMPAGNIE MONTBARD ASSOCIATION<br>DÉPADTEMENTAI DE DITON VENADEV SDODTIVE<br>CDOS CÔTE-D'OR                                                                                                    | VT Eric  |
| EMERCISTRER UNE<br>ASSOCIATION     MENTIONS LEGALES     ASSISTANCE |                                                                                                    | Angantun |
|                                                                    | MOUS ET<br>SPORTIF BEAUNOIS<br>CODS CÔTE-D'OR<br>AU SERVICE DU SPORT EN CÔTE-D'OR<br>AU SERVICE DU SPORT EN CÔTE-D'OR<br>COTE-D'OR<br>AU SERVICE DU SPORT EN CÔTE-D'OR<br>AU SERVICE DU SPORT EN CÔTE-D |          |
|                                                                    | <b>(</b> →                                                                                                    |          |

## PAGE ENREGISTRER UNE ASSOCIATION

Si votre association n'est pas encore inscrite et que vous êtes le ou la président(e) ou un représentant désigné par le ou la président(e) de l'association, vous pouvez procéder à l'inscription de votre association en cliquant sur

Puis, il vous suffira de renseigner les informations requises pour enregistrer votre association.

| 8  | CDOS CÔTE-D'OR                                               | DUPONT Eric<br>modedemploi@saved fr |
|----|--------------------------------------------------------------|-------------------------------------|
| *  |                                                              |                                     |
| 1  | ENREGISTRER UNE ASSOCIATION                                  |                                     |
| ⊨  | Nom de l'association *                                       |                                     |
| 8  | Logo de l'association<br>Recourt Jucun ficier rélectional.   |                                     |
| •  | Description de l'association<br>Description de l'association |                                     |
| 0  | Numéro SIRET *                                               |                                     |
| 1  | Namin SBET Région * Anorem Bible Abre                        |                                     |
|    | Numéro département *                                         |                                     |
| :  | ENREGISTDER                                                  |                                     |
| (+ |                                                              |                                     |

Si vous n'êtes ni le ou la président(e), ni un représentant désigné par le ou la président(e) de l'association, nous vous invitons à prendre contact avec l'administration ou l'équipe dirigeante de l'association afin de procéder à son enregistrement.

#### PAGE ADMINISTRATION

Depuis l'accueil, vous aurez accès à l'administration de chaque association dont vous êtes l'administrateur, pour y accéder un encart « Administration » apparaitra dès lors que vous serez administrateur d'au moins une association.

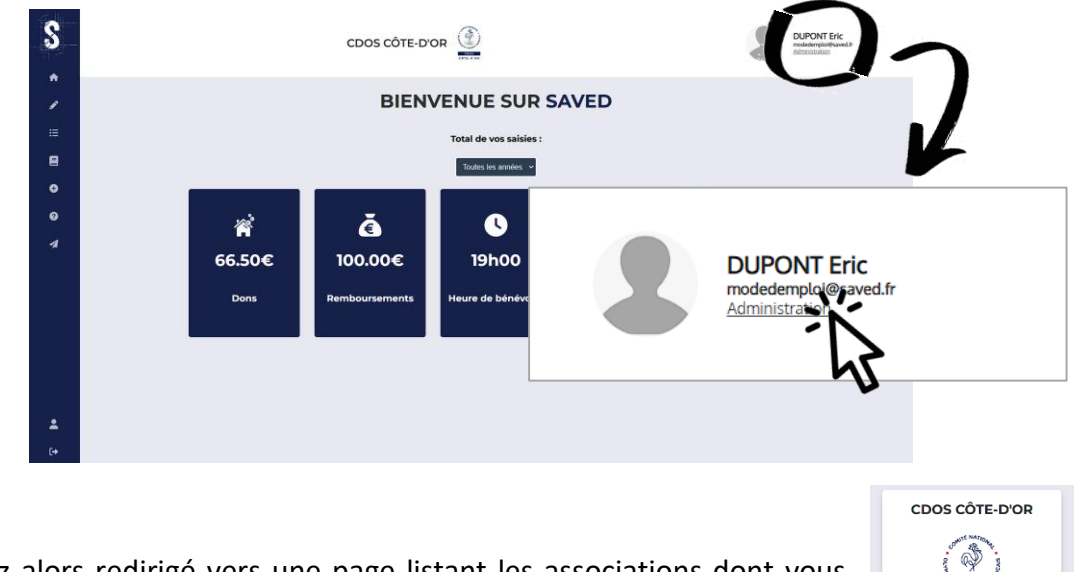

Vous serez alors redirigé vers une page listant les associations dont vous êtes l'administrateur et aurez le choix de modifier le logo si besoin ou d'accéder à la partie « Administration » de votre association. Dans la partie « Administration » de votre association, vous retrouverez le listing des différents utilisateurs adhérents, les sections et l'ensemble de vos données de votre association, à savoir les dons, les remboursements, le nombre d'heures de bénévolat, la valorisation financière et les kilomètres avec la possibilité de les trier par année et par section.

| \$ | CDOS CÔTE-D'OR                                                                                                    |                |            |            |             | T Eric<br>tok#saved.fr |                       |   |
|----|----------------------------------------------------------------------------------------------------|----------------|------------|------------|-------------|------------------------|-----------------------|---|
| A  |                                                                                                    |                |            |            |             |                        |                       |   |
| 1  | Administration de l'association :                                                                                                    |                |            |            | Utilisateur | Email                  |                       |   |
| := | CDOS COTE-D'OR                                                                                                    |                |            |            | DUPONT Eric | modedemploi@saved.fr   |                       |   |
|    |                                                                                                    |                | ATE NATIOA |            |             | LANBINEUX Alain        | modedemploil@saved.fr |   |
| 8  | . com 22. 544                                                                                                    |                |            |            |             | WAYERRE Laurie         | modedemploi2@saved.fr |   |
|    | Antio Care                                                                                                    |                |            |            |             | MANVILLERS Manae       | modedemploi3@saved.fr |   |
| •  | a construction of the second second sec |                |            |            |             | BARD Louis             | modedemploi4@saved.fr |   |
| 0  | CDOS                                                                                                    |                |            |            |             |                        |                       |   |
| 4  | COTE - D'OR Sections                                                                                                    |                |            |            |             |                        |                       |   |
| ~  | Total de toutes les saisies de CDOS CÔTE-D'OR pour toutes les années et toutes les sections                                                                                                    |                |            |            |             |                        |                       |   |
|    | Toutes les années y Toutes les santieres y                                                                                                    |                |            |            |             |                        |                       |   |
|    |                                                                                                    |                |            |            |             | COMPETITIONS           |                       |   |
|    |                                                                                                    |                |            |            |             | ENTRAINEMENTS          |                       |   |
|    | 1                                                                                                    | Ă              | 0          | à          |             | PARASPORT              |                       |   |
|    |                                                                                                    | Ğ              |            | <u> </u>   |             | COMMUNICATION          |                       |   |
|    | 7210.57€                                                                                                    | 2871.49€       | 2052h51    | 49226.53€  | 27021km     | Nom de la section      |                       |   |
|    | Dane                                                                                                    | Dambaumanta    | Heure de   | Résémelet  |             |                        | Ajouter une section   |   |
|    | Cons                                                                                                    | Remodursements | Denevolat  | Bernevolat |             |                        |                       | _ |
|    |                                                                                                    | _              |            |            |             |                        |                       | Z |
| -  |                                                                                                    |                |            | 7          |             |                        |                       | 7 |
| (+ |                                                                                                    |                |            |            |             |                        |                       |   |

- L'ensemble des données de votre association, c'est-à-dire le cumul des dons, des remboursements, des heures de bénévolat, de la valorisation financière et des km de l'ensemble de vos adhérents. Un filtre par année et par section est disponible afin d'affiner et cibler votre recherche.
- 2 L'ensemble des utilisateurs adhérents de votre association avec leurs coordonnées. Si un utilisateur s'est inscrit par erreur sur votre association, vous avez la possibilité de le prévenir et/ou de le supprimer en cliquant sur

Un message d'alerte apparaitra afin de confirmer cette décision. En tant qu'administrateur, vous aurez accès à l'ensemble de leurs données en cliquant simplement sur nom d'utilisateur comme pour vos données utilisateurs.

| Voulez-vous vraiment supprimer cet utilisateur de votre<br>association ? |     |  |  |  |
|--------------------------------------------------------------------------|-----|--|--|--|
|                                                                          |     |  |  |  |
| oui                                                                      | NON |  |  |  |

 Retrouvez les sections disponibles pour votre association qui sont complétement personnalisables et facultatives. En tant qu'administrateur, vous êtes responsable de définir les sections qui seront accessibles aux utilisateurs. Tout comme pour vos adhérents, vous avez la possibilité d'en supprimer en cliquant sur

**Attention :** la suppression d'une section déjà utilisée par un ou plusieurs de vos utilisateurs entrainera la suppression de cette section dans toutes leurs saisies.

### PAGE SAISIE

Vous êtes désormais membre d'une association, cliquez sur pour effectuer une saisie de vos déplacements et/ou de votre activité de bénévolat.

|             |                                                                                         | CDOS CÔTE-D'OR                                                                                                    | 94                                                                             | DUPONT Eric<br>modedemploi@saved.fr                              |
|-------------|-----------------------------------------------------------------------------------------|----------------------------------------------------------------------------------------------------|--------------------------------------------------------------------------------|------------------------------------------------------------------|
|             | ÉV                                                                                      | ÈNEMENT                                                                                                    | VALORISATI                                                                     | ON DES HEURES                                                    |
| ,<br>=<br>] | Date<br>04082025<br>Association<br>CDOS CÓTE-D'OR ✓<br>Section<br>Choisir une section ✓ | Ville de départ<br>Ex Paris<br>Ville d'arrivée<br>Ex Lyon<br>Nature du déplacement<br>Ex conseil d'administration | Heure de départ <b>O</b><br>00 v 00 v<br>Heure d'arrivée <b>O</b><br>00 v 00 v | Durée<br>0<br>Groupe Taux horaire<br>11.32 €/h<br>Charges<br>42% |
|             |                                                                                         |                                                                                                    | т                                                                              | ΟΤΑUΧ                                                            |
|             | Kilomètrage 🕑<br>0<br>Barème km 🕑<br>0.324                                              | Autres frais<br>0<br>Frais kilométriques<br>0                                                                     | Total note de frais<br>0<br>Dons<br>0                                          | Remboursements<br>0<br>Heures valorisées                         |
| •           |                                                                                         | ENRI                                                                                                    | ECISTRER                                                                       |                                                                  |

Dès lors, afin de valider et enregistrer votre saisie, vous devrez renseigner des informations obligatoires avec la possibilité d'en renseigner des facultatives.

#### Ces informations à renseigner se répartissent en 4 grandes catégories

#### ÉVÈNEMENT

Date / Association / Section / Ville de départ / Ville d'arrivée / Nature du déplacement

VALORISATION DES HEURES

Heure de départ / Heure d'arrivée / Groupe

FRAIS DE DÉPLACEMENT

Kilométrage / Barème Km (modifiable) / Autres frais

TOTAUX

Remboursement si souhaité

Une fois votre saisie terminée, cliquez sur **ENREGISTRER**, vous êtes alors automatiquement redirigé vers la page d'accueil.

Vous pouvez soit effectuer une nouvelle saisie, soit cliquer sur 🗄 RECAMTULATE pour accéder à l'ensemble de vos saisies.

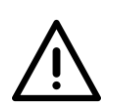

Lors de votre saisie, l'utilisation de la virgule « , » n'est pas possible, le séparateur de décimale utilisé sur l'application est le point « . ». Soyez donc vigilant, les montants saisis après une virgule « , » s'afficheront mais ne seront pas prises en compte dans les calculs et les totaux.

0

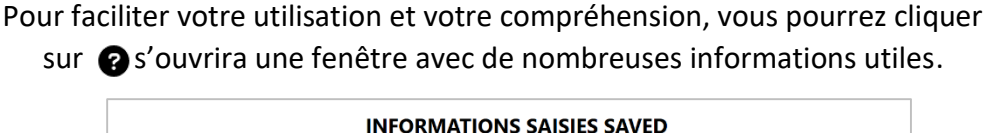

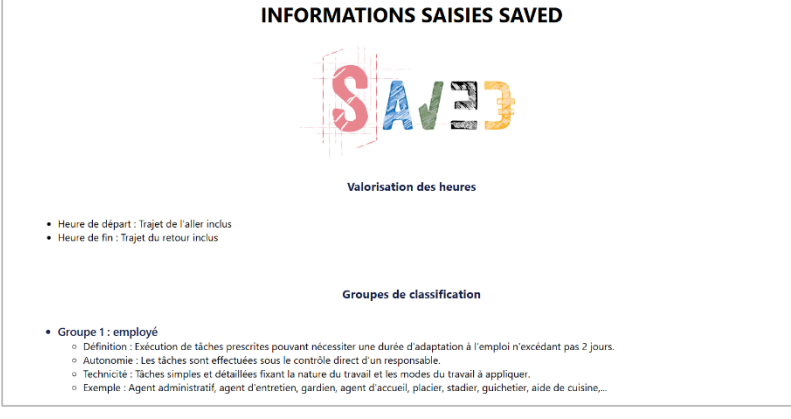

## PAGE RÉCAPITULATIE

Depuis la page « Récapitulatif », vous pouvez consulter l'ensemble de vos saisies. Celles-ci sont, par défaut affichées dans l'ordre chronologique. Vous avez également la possibilité d'appliquer des filtres par année, mois, association et sections (si définies au préalable). Selon vos filtres, un résultat de recherche s'affichera avec notamment les totaux correspondants :

Bénévolat / Remboursements / Dons / Valorisation / Km

|                                  | CDOS CÔTE-D'OR                                                                                                    | DUPONT Eric modedemplor@saved fr |  |  |  |  |
|----------------------------------|----------------------------------------------------------------------------------------------------|----------------------------------|--|--|--|--|
|                                  | RÉCAPITULATIF                                                                                                    |                                  |  |  |  |  |
|                                  |                                                                                                    |                                  |  |  |  |  |
|                                  | Rechercher dans mes saisies                                                                                                    |                                  |  |  |  |  |
|                                  | Annele:         Molis:         Association:         Section:           Toutes         Toutes         Toutes         Toutes         Toutes |                                  |  |  |  |  |
|                                  | RECHERCHER                                                                                                    |                                  |  |  |  |  |
|                                  | Total de toutes vos saisies :<br>Bénévolat : 10h00 Valorisation : 206.75C<br>Remboursements : 100C Kilomètres : 100km                     |                                  |  |  |  |  |
| POF OF TOUTES LES SAISHES ()     |                                                                                                    |                                  |  |  |  |  |
| Association Date Ville de départ | Ville d'arrivée Raisons Km Barème km Frais Dons Remboursements Durée Croupe H                                                             | Heures valorisées Section        |  |  |  |  |
| CDOS CÔTE-D'OR 03/06/2025 TEST   | TEST TEST 100km 0.665 100€ 66.50€ 100€ 10h00 14.56                                                                                        | 206.75 FONCTIONNEMENT            |  |  |  |  |

Depuis cette page, vous pouvez également exporter en PDF, à savoir :

- L'ensemble de votre récapitulatif, en cliquant sur pdf de Toutes Les SAISIES &
- Une recherche précise via les filtres, en cliquant sur
- Une ligne seulement, en cliquant sur

Une saisie peut être également supprimée avec le bouton 🔳 ou modifiée avec 🖌

PDF DES SAISIES RECHERCHÉES 🖁

## **RETOUR PAGE D'ACCUEIL**

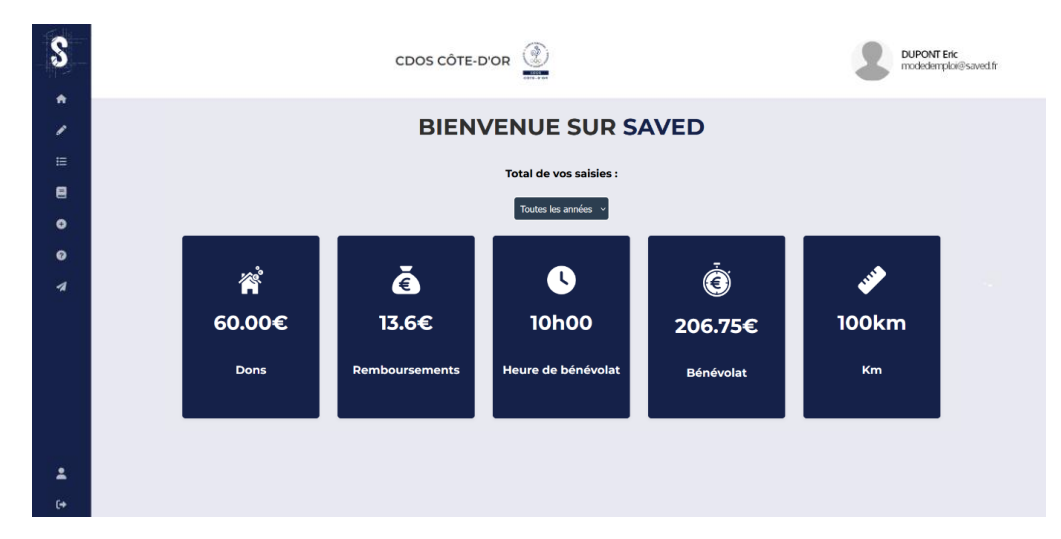

Vous pouvez retrouver à tout moment, l'ensemble de vos données depuis votre accueil.

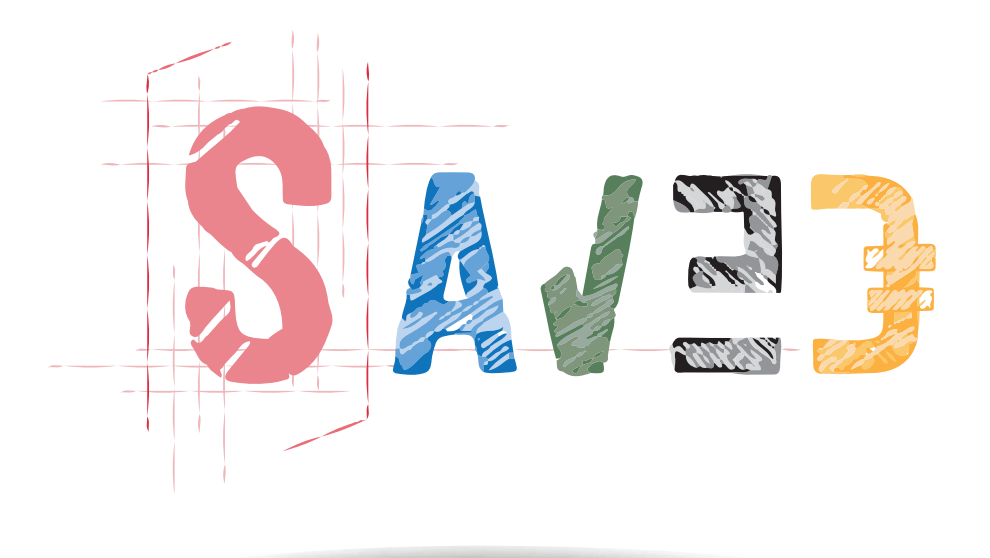

Pour tous renseignements complémentaires, Contactez Mario JOBARD <u>crib.cotedor@franceolympique.com</u> ou 09.63.06.66.36 Guid'Asso Côte-d'Or - Généraliste - CDOS de Côte-d'Or

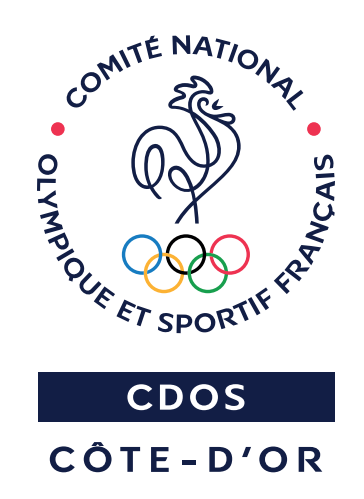

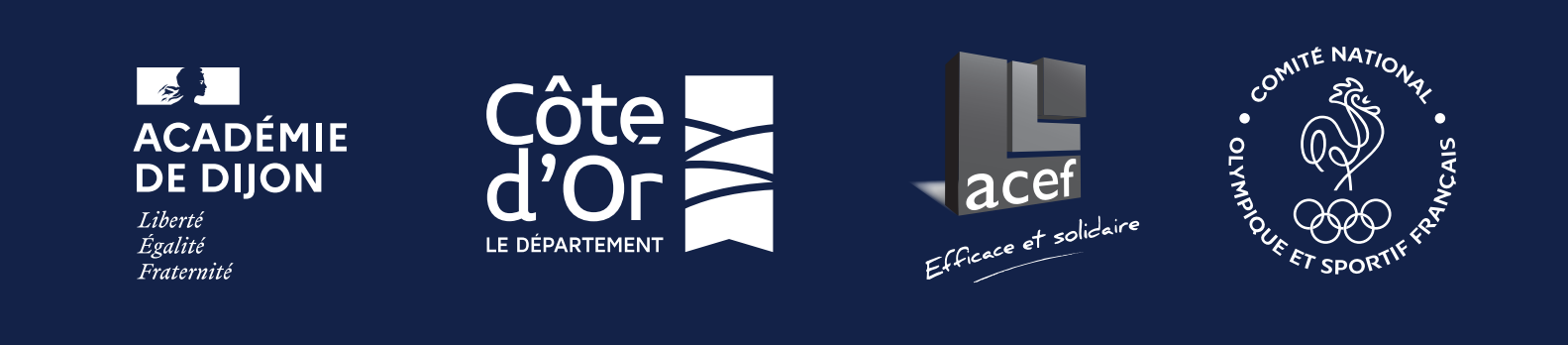

Copyright - Outil conçu par le CDOS 21©